## Kako objaviti Obavijest o sklopljenim ugovorima?

#### Otvaranje postupka

Odaberete postupak u kojem želite objaviti Obavijest o sklopljenim ugovorima (izbornik "Postupci" -> "Moji postupci" -> označite/zasivite postupak -> "Detalji").

Nakon učitavanja postupka odaberete **"Odabir i sklapanje ugovora" kao što je prikazano na slici,** nakon čega će se otvoriti koraci za unos podataka iz ugovora.

Za kretanje između koraka koristite opcije "Dalje", "Spremi i dalje" i "Natrag".

| SLOVNICA POSTUPCI                                                | OBJAVE JAVNI OGLASNIK ULAZNA POŠTA                                                         | ZAKONSKE KLAS, MOJI PODACI OSTALO IZVJEŠĆA                                                          |   |
|------------------------------------------------------------------|--------------------------------------------------------------------------------------------|----------------------------------------------------------------------------------------------------|---|
| VALAZITE SE:   Moji postupo                                      | •                                                                                          |                                                                                                    |   |
| opis objava: 💌                                                   | Postupak - nabava prehrambenih proizvoda                                                   |                                                                                                    |   |
| 14.02.2013. (četvrtak)                                           | Naziv                                                                                      | nabava prehrambenih proizvoda                                                                       |   |
| 12.02.2013 (utorak)                                              | Interna oznaka postupka                                                                    | 01/2013                                                                                             |   |
| 11.02.2013. (ponedjeljak)                                        | Predmet                                                                                    | Isporuka roba                                                                                       |   |
| opis mojih objava                                                | Postupak nabave                                                                            | Otvoreni postupak                                                                                   |   |
| u zadnjih 7 dana                                                 | CPV glavni rječnik                                                                         | 15890000-3 Razni prehrambeni proizvodi i osušeni proizvodi                                          |   |
| <ul> <li>u zadnjih 14 dana</li> <li>u zadnjih 30 dana</li> </ul> | Status                                                                                     | Objavljen                                                                                           |   |
| Popis objava naručitelja                                         | Priprema postupka                                                                          | Odabir i sklapanje ugovora Ispravak odabira i sklapanja ugovora Poništenje postupka Žalba           |   |
| u zadnjih 14 dana<br>u zadnjih 14 dana<br>u zadnjih 30 dana      | Dokumenti     Obzvijesti                                                                   | Obavijesti                                                                                          | Ξ |
| ražilica objava                                                  | 🖒 ostali dokumenti                                                                         | Poziv na nadmetanje - sektor                                                                        |   |
| Jednostavna                                                      | <ul> <li>Sažetak</li> <li>Rad s postupkom</li> </ul>                                       | Oznaka dokumenta: 2013/5.005-0000126<br>Datum: 13.2.2013/12/16/20                                   |   |
|                                                                  | - Priprema postupka                                                                        | Datum Datum Obavien Lista preuzmania                                                                |   |
|                                                                  | - C Ispravak postunka<br>- C Odabir i sklapanje upovora                                    | BIO: Addr. Am. Andr. Am. Andr. Am. Andr. Am. Andr. Am. Andr. Am. Am. Am. Am. Am. Am. Am. Am. Am. Am |   |
|                                                                  | и таргачан остасита і знігараліја одогога                                                  | Kreiraj:                                                                                            |   |
|                                                                  | Poništenje postupka<br>Zalba                                                               | Otvori: Web stranicu 🕲 Pdf dokument 🔊                                                               |   |
|                                                                  | <ul> <li>Dpravljačke funkcije</li> <li>Sažetak postupka i lista zainteresiranih</li> </ul> | Akcije:                                                                                             |   |
|                                                                  | gospodarskih subjekata                                                                     |                                                                                                    |   |

# Korak "Osnovni podaci":

- U padajućem izborniku za "Ranije objave vezane uz isti predmet nabave" odaberete "Da". Takav odabir omogućuje sustavu da automatski povuče broj i datum slanja prvotne objave (npr. Poziva na nadmetanje).
- "Ranija objava" odnosi se na "Prethodnu informacijsku/indikativnu obavijest"! Ako nije bilo navedene objave (najčešći slučaj), polja (točka 2. na slici) ostavljate neispunjena.

| Ponude                  | 4 | Ukoliko je u postupku objavljen Poziv na nadmetanje za ranije objave                         | potrebno je odabrati Da. Broj i datum objave pozi |
|-------------------------|---|----------------------------------------------------------------------------------------------|---------------------------------------------------|
| 3. Podaci o grupama     | 4 |                                                                                              | nabava prehrambenih proizvoda                     |
| . Odabir                | ~ | Naziv predmeta nabave:"                                                                      |                                                   |
| 5. Ugovor               | 4 |                                                                                              |                                                   |
| 6. Žalbeni postupak     | 4 | Interna oznaka postupka:*                                                                    | 01/2013                                           |
| 7. Opcije objavljivanja | 4 |                                                                                              |                                                   |
| 8. Sklapanje ugovora    | 4 | Provedena je elektronička dražba:                                                            | O Da 💿 Ne                                         |
| 9. Sažetak              | 4 | Ranije objave vezane uz isti predmet nabave:                                                 | Da 💌                                              |
|                         |   | 2. Ranija objava:                                                                            | ×                                                 |
|                         |   | Odabir ranije objave (NE odnosi se na poziv na nadmetanje ili namjeru sklapanja<br>ugovora): | S ×                                               |
|                         |   |                                                                                              |                                                   |
|                         |   | Dalje 🕨                                                                                      |                                                   |
|                         |   |                                                                                              |                                                   |

## Korak "Ponude":

U ovom koraku obavezno unosite odabranog ponuditelja (za cjelokupan predmet nabave) odnosno odabrane ponuditelje (ako je predmet podijeljen u grupe). Nije obavezno unositi ponuditelje koji nisu odabrani.

| 1. Osnovni podaci       | 4 |                           |
|-------------------------|---|---------------------------|
| 2. Ponude               | 4 | Ponuditelj                |
| 3. Podaci o grupama     | 4 |                           |
| 4. Odabir               | 4 | Odaberi ponuditelja Briši |
| 5. Ugovor               | 4 |                           |
| 6. Žalbeni postupak     | 4 |                           |
| 7. Opcije objavljivanja | 4 | A Natrag Spremi i dalje   |
| 8. Sklapanje ugovora    | 4 |                           |
| 9. Sažetak              | 4 |                           |

"Klikom" na "Odaberi ponuditelja" otvara se tražilica gospodarskih subjekata.

Najefikasniji način pretraživanja i odabira je po OIB-u redom kako je **prikazano na sljedećoj slici:** (Unos OIB-a -> "klik" na "Traži" -> označite/zasivite odabranog ponuditelja -> "klik" na "Prihvati")

| ĆINSKI SUD U PAGU | Pravna osoba |              | 25094508828 | MANDRAČ BR. 3 |
|-------------------|--------------|--------------|-------------|---------------|
| ka/Naziv 🛦        | Vrsta osobe  | Matični broj | OIB         | Adresa        |
| 2.                | Traži        |              |             |               |
| Aulesa.           |              |              |             |               |
| Adresa:           |              |              |             |               |
| OIB: 25094508     | 3828         |              |             |               |
| latični broj:     |              |              |             |               |
| rsta osobe:       | ~            | •            |             |               |

#### Ako traženi gospodarski subjekt nije u registru unosite ga ručno (opcija "Unesi novog ponuditelja").

U primjeru je prikazan slučaj kada je odabran jedan ponuditelj, otvoreni postupak (cjelokupan predmet nabave) s ciljem sklapanja ugovora o javnoj nabavi. Kriterij odabira je najniža cijena.

Nakon odabira željenih gospodarskih subjekata stvaraju **se podkoraci 2.1,** 2.2, 2.3, itd. ovisno koliki je bio broj odabranih ponuditelja. **U podkoraku 2.1 unosite podatke o ponudi kako je prikazano na sljedećoj slici:** 

## Obavezan je unos cijene bez PDV-a, stope PDV-a i cijene sa PDV-om!

**Cijena (sa PDV-om)** je vrijednost na temelju koje se vrši odabir i koja se objavljuje u "Obavijesti o sklopljenim ugovorima" kao "Ukupna konačna vrijednost ugovora" u obrascu u "Odjeljku V: Sklapanje ugovora".

Datum i vrijeme zaprimanja ponude su podaci koji su obavezni, ali se ne objavljuju u Obavijesti o sklopljenim ugovorima.

Format vremena unosi se u sljedećem obliku (ss:mm, npr. 09:30):

| 1. Osnovni podaci       | 4        |                                                  |            |                    |             |   |
|-------------------------|----------|--------------------------------------------------|------------|--------------------|-------------|---|
| 2. Ponude               | 4        | Ponuditelj:                                      |            | OPCINSKI SUD U PAG | GU          |   |
| 2.1. Podaci ponuda      | 4        | Oznaka ponude:                                   |            | 1/2013             |             |   |
| 3. Podaci o grupama     | 4        | Status ponude:                                   |            | Prihvatljiva       |             | ~ |
| 4. Odabir               | × 2      |                                                  |            |                    |             | _ |
| 5. Ugovor               | <u>ا</u> | Datum zaprimanja ponude:                         |            | 20.2.2013          |             |   |
| 3. Žalbeni postupak     | a 1      | Vrijeme zaprimanja ponude:                       |            | 11:00              |             |   |
| 7. Opcije objavljivanja | 4        |                                                  |            |                    |             |   |
| ). Sklapanje ugovora    | 4        | Napomena:                                        |            |                    |             |   |
| 9. Sažetak              | 4        |                                                  |            |                    |             |   |
|                         |          | Procijenjena vrijednost (bez.<br>PDV) Cljena     | PDV        | Cijena(s PDV)      | Status      |   |
|                         |          | nabava prehrambenih 100.000,00 90.000, proizvoda | 00 25,00 % | 112.500,00         | Prihvatljiv | × |
|                         |          | ◀ Natrag Spremi i dalje ▶                        |            |                    |             |   |

#### Korak "Podaci o grupama":

Upisujete broj **prihvatljivih** zaprimljenih ponuda. Forma na slici predviđena je za cjelokupan predmet nabave. Ako je predmet podijeljen u grupe kreirat će se podkoraci u kojem se upisuju podaci **o ponudama kao što je prikazano na slici** za svaku grupu posebno.

| PREGLED                 |   | 2. Operation of a standard sector of a standard sector of a |  |
|-------------------------|---|-------------------------------------------------------------|--|
| 1. Osnovni podaci       |   | 3. Osnovni podaci predmeta nabave i ostale ponude           |  |
| 2. Ponude               |   | Predmet podijeljen u grupe:                                 |  |
| 2.1. Podaci ponuda      | 4 |                                                             |  |
| 3. Podaci o grupama     | 4 | Broj zaprimljenih ponuda:                                   |  |
| 4. Odabir               | 4 | Najniža ponuda (s PDV-om):                                  |  |
| 5. Ugovor               | 4 | Nakiča popuda (s PDV.am):                                   |  |
| 6. Žalbeni postupak     | 4 | Hanse policie (of of only.                                  |  |
| 7. Opcije objavljivanja | 4 | Stopa PDV-a (%):                                            |  |
| 8. Sklapanje ugovora    | 4 |                                                             |  |
| 9. Sažetak              | 4 |                                                             |  |

#### Korak "Odabir":

U ovom koraku sustav **automatski** provodi odabir po kriteriju najniža cijena s uključenim PDV-om. **Iznimno, ručno** označavate odabranog ponuditelja, u 2 slučaja:

- ako je kriterij ekonomski najpovoljnija ponuda i
- ako je proveden postupak s ciljem sklapanja okvirnog sporazuma te objavljujete podatke iz sklopljenog okvirnog sporazuma u propisanom obrascu "Obavijest o sklopljenim ugovorima".

Na slici je prikazan automatski odabir iz našeg primjera.

| PREGLED                        |   | 4. Odabir 🧕                                       |                                                        |                               |               |          |
|--------------------------------|---|---------------------------------------------------|--------------------------------------------------------|-------------------------------|---------------|----------|
| 1. Osnovni podaci<br>2. Ponude | 4 | ponuditelj odabran (evidentirano) ponuditelj odat | oran (nije evidentirano) <sup>III</sup> ponuditelj nij | e odabran                     |               |          |
| 2.1. Podaci ponuda             | 4 | Grupa predmeta nabave                             |                                                        | nabava prehrambenih proizvoda |               |          |
| Podaci o grupama               | 4 | Status                                            |                                                        | Aktivan                       |               |          |
| Odabir                         | 4 | Procijenjena vrijednost                           |                                                        | 100.000,00                    |               |          |
| Ugovor                         | 4 | Metoda odabira                                    | 11                                                     | Najniža cijena                |               |          |
| Žalbeni postupak               | 4 |                                                   |                                                        |                               |               |          |
| . Opcije objavljivanja         | 4 | Ponuditeli                                        | <u>Cijena</u>                                          | Status predmeta               | Status ponude | Odabir   |
| Sklapanje ugovora              | 4 | OPĆINSKI SUD U PAGU                               | 112 500 00                                             | Prihvatlijv                   | Prihvatliiva  | 2        |
| . Sažetak                      | - |                                                   |                                                        |                               |               | <u> </u> |

# Korak "Ugovori":

Nakon odabira slijedi dodijeljivanje ugovora koji se provodi **redom (od 1. do 7.) kako je prikazano na sljedećim slikama:** 

| ronude                                 | 4        | Ponuditelj                                           | Oznaka ugovora                                             |
|----------------------------------------|----------|------------------------------------------------------|------------------------------------------------------------|
| 2.1. Podaci ponuda                     | 4        |                                                      |                                                            |
| . Podaci o grupama                     | 4        | Dodijeli ugovor     Promijer                         | ni Briši                                                   |
| . Odabir                               | 4        |                                                      |                                                            |
| . Ugovor                               | *        | Konačna ukupna vrijednost ugovora<br>PDVom):         | a, uključujući sve ugovore, grupe, obnavljanja i opcije (s |
| . Zalbeni postupak                     | 4        | Stona PDI/ca /0/1-                                   |                                                            |
| . Opcije objavljivanja                 | 4        | Stopa PDV-a (%).                                     |                                                            |
| . Sklapanje ugovora                    | 4        |                                                      |                                                            |
| . Sažetak                              | 4        | Natrag Spremi i d                                    | talie                                                      |
| -                                      | _        |                                                      |                                                            |
|                                        |          |                                                      |                                                            |
| PREGLED                                | 5. Ua    | ovor 9                                               |                                                            |
| Osnovni podaci                         | 4        |                                                      |                                                            |
| Ponude                                 | 🤟 Ponu   | ditelj <b>2.</b>                                     | Oznaka ugovora                                             |
| 2.1. Podaci ponuda<br>Podaci o grupama | *        |                                                      |                                                            |
| Odabir                                 | -        |                                                      |                                                            |
| Ugovor                                 |          | Prihvati Odbaci                                      |                                                            |
| Žalbeni postupak                       | e K      | onačna ukupna vrijednost ugovora, uključujući sve ug | jovore, grupe, obnavljanja i opcije (s                     |
| Opcije objavljivanja                   | e P      | DVom):                                               |                                                            |
| Sklapanje ugovora                      | S        | opa PDV-a (%):                                       |                                                            |
| Sažetak                                | 4        |                                                      |                                                            |
|                                        | 4        | Natrag Spremi i dalje 🕨                              |                                                            |
| 🔍 Tražilica                            | Ugovorne | strane                                               |                                                            |
| Ugovorna strana:                       |          |                                                      |                                                            |
| (                                      |          |                                                      |                                                            |
|                                        | Traži    |                                                      |                                                            |
|                                        |          | Vrijedn                                              | nost ponude                                                |
| Jgovorna strana                        |          |                                                      | 0.00                                                       |
| Jgovorna strana<br>)PĆINSKI SUD U P/   | AGU      | 112.50                                               | 0,00                                                       |
| Jgovorna strana<br>DPĆINSKI SUD U P/   | AGU      | 112.50                                               | 0,00                                                       |

| onualtelj                                  |                                              |                 | 5. Oznaka ugovora |  |
|--------------------------------------------|----------------------------------------------|-----------------|-------------------|--|
| OPĆINSKI SUD U PAGU                        | S.X.                                         |                 |                   |  |
| Konačna ukupna vrijednost ugovo<br>PDVom): | ra, uključujući sve ugovore, grupe, obnavlja | nja i opcije (s |                   |  |

Ako dodjeljujete više ugovora, npr. kada je predmet podijeljen na grupe, gore navedeni postupak ponovite za svaki ugovor.

Nakon dodjele ugovora odabranim gospodarskim subjektima stvaraju **se podkoraci 5.1,** 5.2, 5.3, itd. ovisno koliki je bio broj sklopljenih ugovora. U našem primjeru **u podkoraku 5.1 unosite podatke o ugovoru (ekranska forma za unos prikazana je na sljedećoj slici):** 

| PREGLED                                              |     | 5.1. Podaci ugovora                                                                     |         |                  |              |     |
|------------------------------------------------------|-----|-----------------------------------------------------------------------------------------|---------|------------------|--------------|-----|
| 1. Osnovni podaci<br>2. Ponude<br>2.1. Podaci ponuda | * * | Oznaka ugovora:<br>Vrijednost (sa PDV-om):                                              | 1       |                  | 112.500.00   |     |
| 3. Podaci o grupama<br>4. Odabir                     | 4   | Ponuditelj.*                                                                            | OPĆ     | INSKI SUD U PAGU |              | S X |
| 5. Ugovor<br>5.1. Podaci ugovora                     | 4   | Datum sklapanja ugovora:<br>Broj godina:                                                | 15.2.20 | 13 🔳             |              |     |
| 7. Opcije objavljivanja                              | 4   | ili broj mjeseci:                                                                       |         | )                |              |     |
| ). Sažetak                                           | 4   | Ugovor se daje u podugovor:                                                             | O Da    | • Ne             |              |     |
|                                                      |     | Podaci ovog ugovora povjerljivi su poslovni podaci te nisu namijenjeni za objavljivanje | O Da    | Ne               |              |     |
|                                                      |     | Dio ugovora Ciji                                                                        | ena     | PUV              | Cijena(s PDV | )   |
|                                                      |     | nabava prehrambenih proizvoda 90.000                                                    | 00,     | 25,00%           | 112.500,00   | D   |

## Korak "Opcije objavljivanja":

| PREGLED                 |   | 7. Opcije objavljivanja obavijesti o sklopljenim ugovorima 🥹 |           |
|-------------------------|---|--------------------------------------------------------------|-----------|
| 1. Osnovni podaci       | 4 |                                                              |           |
| 2. Ponude               | 4 | Datum slanja:*                                               | 15.2.2013 |
| 2.1. Podaci ponuda      | 4 |                                                              |           |
| 3. Podaci o grupama     | 4 | Objaviti u tiskanom obliku NN (uz NADOPLATU):                | O Da 💿 Ne |
| 4. Odabir               | 4 | Adresa na koju se šalje račun*                               | llica bb  |
| 5. Ugovor               | 4 |                                                              |           |
| 5.1. Podaci ugovora     | 4 |                                                              |           |
| 6. Žalbeni postupak     | 4 | 🔹 Natrag Spremi i dalje 🕨                                    |           |
| 7. Opcije objavljivanja | 4 |                                                              |           |

## "Datum slanja":

- Objava je prvi sljedeći radni dan od datuma slanja.
- Objavu s tekućim datumom slanja moguće je poslati do 18 sati.
- Datum slanja može biti bilo koji dan.
- Objave su isključivo radnim danom.
- Npr. ako objavu pošaljete 14. II. 2013. u četvrtak do 18 sati, bit će objavljena 15. II. 2013. u petak. Ako pokušate poslati nakon 18 sati, sustav će vas upozoriti da je datum u prošlosti.
   Prvi sljedeći mogući datum je 15. II. 2013. u petak, a objava 18. II. 2013. u ponedjeljak.

## Korak "Sklapanje ugovora":

Ovo je korak u kojem:

- 1. kreirate obrazac objave "Obavijest o sklopljenim ugovorima",
- 2. provjeravate ispravnost sadržaja te
- 3. šaljete obrazac objave na objavljivanje

Na sljedećoj slici prikazana je ekranska forma prije kreiranja "Obavijesti o sklopljenim ugovorima". Odabirom opcije "Kreiraj" kreira se "Obavijest o sklopljenim ugovorima".

| PREGLED                 |   | 8. Kreiranje obavijesti o sklopljenim ugovorima 😐 |
|-------------------------|---|---------------------------------------------------|
| 1. Osnovni podaci       | 4 |                                                   |
| 2. Ponude               | 9 | Obavijest o sklopljenim ugovorima - sektor        |
| 2.1. Podaci ponuda      | 4 | Oznaka dokumenta: 2013/S 006-0000129              |
| 3. Podaci o grupama     | 4 | Info: Datumi - Lista preuzimanja                  |
| 4. Odabir               | 4 | 1.                                                |
| 5. Ugovor               | 4 | Kreiraj                                           |
| 5.1. Podaci ugovora     | 4 | Otvori: Web stranicu 🥘 Pdf dokument 🔊             |
| 6. Žalbeni postupak     | 4 |                                                   |
| 7. Opcije objavljivanja | 4 | Akcije:                                           |
| 8. Sklapanje ugovora    | 4 |                                                   |
| 9. Sažetak              | 4 |                                                   |
|                         |   | ◀ Natrag Spremiidalje ▶                           |

### Na sljedećoj slici vidljive su opcije za pregled i slanje.

Odabirom opcije **"Pdf dokument"** provjeravate sadržaj kreirane "Obavijesti o sklopljenim ugovorima".

Ako ste uočili greške, nakon izmjene podataka u odgovarajućim koracima, kreirani obrazac se briše i obustavlja se slanje. Zato je vrlo važno ponoviti proces kreiranja i slanja! Inače objava neće biti poslana na objavljivanje!

Nakon provjere ispravnosti podataka, ako je sve ispravno unešeno, obrazac objave šaljete na objavljivanje odabirom opcije **"Pošalji na objavu".** 

| PREGLED                                                                                                    |                                           | 8. Kreiranje obavijesti o sklopljenim ugovorima 🧕                                                                                                    |
|----------------------------------------------------------------------------------------------------|-------------------------------------------|----------------------------------------------------------------------------------------------------|
| 1. Osnovni podaci                                                                                                    | 4                                         | Obavijest o sklopljenim ugovorima - sektor                                                                                                    |
| 2.1. Podaci ponuda<br>3. Podaci o grupama<br>4. Odabir<br>5. Ugovor<br>5.1. Podaci ugovora<br>5. žalbeni postupak<br>7. Opcije objavljivanja<br>8. Sklananje unovora | 2<br>4<br>9<br>9<br>9<br>9<br>9<br>9<br>9 | Oznaka dokumenta: 2013/S 006-0000129<br>Datum: 15.2.2013 9:56:02<br>Info: Datumi Kreiran dokument Lista preuzimanja<br>Kreiraj: Kreiraj 2,<br>Otvori: Web stranicu ) Pdf dokument )<br>Akcije: 3. Pošalji na objavu |
| 9. Sažetak                                                                                                    | 4                                         |                                                                                                    |

Na slici je prikazana poruka koja se prikaže nakon uspješnog slanja!

| ОК |
|----|

Dodatno možete provjeriti indikator objave na listi vaših postupaka (izbornik "Postupci" -> "Moji postupci". Plava boja indikatora garancija je uspješnog slanja kao što je prikazano na slici!

| Postupci naručitelja       |            |                    |             |                                |                       |  |
|----------------------------|------------|--------------------|-------------|--------------------------------|-----------------------|--|
| Novi postupak              | a Postupci | korisnika          |             |                                |                       |  |
| Predlošci postupka         |            | Naziv              |             | Postupak nabave                | Proc.vrijed.(bez PDV) |  |
| rak)<br>nedieliak) O1/2013 |            | nabava prehrambeni | n proizvoda | Otvoreni postupak javne nabave | 100.000,00            |  |
|                            | -          | -                  |             |                                | _                     |  |

**Potvrdu o uspješnom slanju i potvrdu o objavi** sustav šalje na Vašu adresu e-pošte i "Ulaznu poštu" EOJN-a (izbornik "Ulazna pošta" -> "Moj sandučić").